### **CONTROLE DE SEGUROS**

Como sabemos, todo imóvel de locação é obrigatório ter um seguro incêndio, então, vamos estar aprendendo a lançar seguros, seja um seguro fiança, seguro incêndio e também controlar via sistema se é um seguro novo, uma renovação (endosso) e até mesmo seguros feitos diretamente entre o locatário e um corretor de seguros, sem transitar dinheiro na imobiliária.

Será apresentado também como dar baixa/pagar nesses seguros, bem como, gerenciar sua renovação ou até mesmo saber quais contratos estão sem seguros lançado.

## ANTES DE LANÇAR/CADASTRAR A APÓLICE

Antes de lançar no contrato seu seguro, primeiro é preciso fazer o cadastro das seguradoras no menu Cadastros/Seguradoras

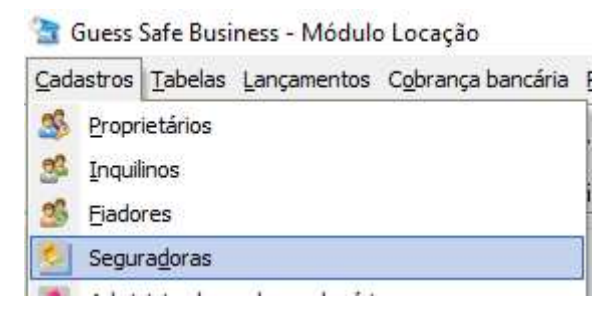

Posteriormente você pode estar cadastrando o(s) fornecedor(es) que é o escritório ou corretor de seguro que está lhe vendendo/intermediando a apólice no menu Cadastros/Fornecedores.

| 2    | Guess          | Safe Busi                      | iness - Módul       | o Locação                  |
|------|----------------|--------------------------------|---------------------|----------------------------|
| Cada | astros         | Tabelas                        | <u>L</u> ançamentos | C <u>o</u> brança bancária |
| 8    | <u>P</u> ropr  | ietários<br>inos               |                     |                            |
| 25   | Fiado          | res                            |                     |                            |
|      | Segui<br>Admir | ra <u>d</u> oras<br>Distradora | e de condomíni      |                            |
| 0    | Cond           | omínios                        |                     |                            |
|      | Empre          | eendimen                       | tos                 |                            |
|      | Forne          | ecedores                       | (Financeiro)        |                            |

## LANÇANDO AS APÓLICES DE SEGUROS

Localize o contrato que deseja lançar seu seguro, logo em seguida clique na aba de Seguros/Tributos/Encargos (imagem abaixo), posteriormente clique no botão "Novo" e preencha os campos de acordo com sua apólice.

| Guess Sate           | Business - Modulo Locação                                 | )<br>hansfeia De              | Jatérian Canaultan               | Con      | trolog Dadaração                    | ua (Holo                 |                               |                 |                                                                                                    |                                   |
|----------------------|-----------------------------------------------------------|-------------------------------|----------------------------------|----------|-------------------------------------|--------------------------|-------------------------------|-----------------|----------------------------------------------------------------------------------------------------|-----------------------------------|
| Proprietários        | Inquilinos Fiadores                                       | Imóveis                       | Ct. Locação                      | Cont     | rato Adm. Dash                      | Board                    | Telefones C                   |                 | and the second second s | Sair                              |
| Cadastro de Im       | nóveis<br>s/ Contratos 🔇 🥥                                |                               |                                  |          |                                     |                          | B                             |                 | In<br>Con                                                                                                    | ×<br>nóvel: 00000<br>trato: 00013 |
| OPÇÕES               | Contratos 🍋 Situação                                      | Local/Arg.                    |                                  |          | Locatário<br>ANDRE L <b>ONDENSE</b> |                          |                               |                 |                                                                                                    |                                   |
| Dados <u>I</u> móvel | 000120 Rescindido<br>000136 Administração                 | Local Cobra                   | ança                             |          | Tipo Cobrança                       |                          |                               |                 | Val. Alugu                                                                                                    | el: (R\$)<br>2.000,00             |
| Contratos            | 1                                                         | Situação do c<br>Administraçã | contrato<br>ăo                   | ~        | Qdo Jurídico                        |                          | v                             | Entrega Chave   | es Usuário<br>GUESS                                                                                                    |                                   |
|                      | Administra 🏝 Astronomica II an st                         | fring Einnen (                | Caminañas - Eudarana de          | Cabra    | seguros/Tributo                     | s/Encargos               | 2                             |                 |                                                                                                    |                                   |
| Financeiro           | Administração Autorizados/Locat                           | anos Piança u<br>turas Seguro | 🤟 Parcelas Geradas               | e Cobra  | nça seguiosi mbulo                  | is/Effedigus             |                               |                 |                                                                                                    |                                   |
| <u>M</u> anutenção   | Seguros/Trib/Encargos<br>SEGURO INCÊNDIO                  | ~                             | Seguradora<br>PORTO SEGURO       |          |                                     |                          | Fornecedor<br>CORRETORA       | DE SEGUROS      |                                                                                                    | •••                               |
| 23                   | Nº Apolice<br>12345678                                    |                               | Tipo<br>NOVA                     |          | ~                                   | 1ºMês Cobr<br>15/12/2021 | rança 1ºMês Pag<br>20/12/2021 | gto<br>10/12    | Vigência do Segu<br>2/2021 Até 10                                                                                                    | ro<br>/12/2022                    |
| <u>O</u> corrências  | Qtde Parcelas         Vir 1º P           12         R\$ 1 | arcela<br>00,00               | Vir Demais Parcela<br>R\$ 100,00 | Vir      | Cobertura<br>R\$ 300.000,00         | A.                       | Evento<br>SEGURO INCI         | ÊNDIO           |                                                                                                    |                                   |
|                      | Sequencial Tipo                                           | Tipo                          | 7.)                              |          | Numero                              | Apolice                  | Vigencia                      | a De Viger      | ncia Ate Ev                                                                                                    | ento                              |
| Pesquisar            | 16 1                                                      | 5                             | Nova Ap                          | ólice (g | era parcela) 12345678               | 3                        | 10/12/20                      | 21 10/12        | /2022 35                                                                                                    |                                   |
|                      |                                                           |                               |                                  |          |                                     |                          |                               |                 |                                                                                                    |                                   |
| Normal               | C Novo                                                    | rar 👘                         | Excluir                          | Ø 0      | ancelar 🗸 <u>C</u> o                | nfirmar                  |                               | <u>R</u> enovar |                                                                                                    |                                   |
|                      |                                                           |                               |                                  |          |                                     |                          |                               |                 | 4                                                                                                    | Eechar                            |

Explicação dos campos para preenchimento correto:

**Seguros/Trib/Encargos**: aqui você irá colocar qual o tipo de seguro que vai cadastrar para este contrato, Seguro Incêndio, Seguro Fiança.

**Seguradora**: já neste campo, você irá preencher com o nome da seguradora. Caso não tenha a seguradora que deseja selecionar, você tem que cadastrar (conforme explicado no início deste documento) acessando o menu Cadastro / Seguradoras.

**Fornecedor**: neste campo você irá informar o fornecedor que intermediou a venda do seguro, normalmente o escritório de corretagem ou corretor autônomo, conforme já explicado no início deste documento acesso o menu Cadastros/Fornecedores.

Nº Apólice: com a apólice em mãos, basta informar aqui o número da mesma.

**Tipo**: neste campo se for uma apólice nova, basta selecionar a opção Nova, caso seja uma renovação, você seleciona a opção Endosso com Provisionamento. Agora, se o locatário fez por conta e não vai passar e/ou intermediar dinheiro na imobiliária, selecione a opção Endosso Sem Provisionamento, desta forma você também conseguirá ter gestão de renovação por exemplo, dos contratos que o locatário fez por conta e pode avisá-lo próximo a renovação.

1º Mês Cobrança: é o primeiro mês que irá cobrar do locatário o seguro.

1º Mês Pagto: é o primeiro mês que irá você (imobiliária) irá pagar o boleto da corretora.

**Vigência do Seguro**: informaremos com a apólice em mãos a vigência do seguro, pois será a partir do preenchimento deste campo que o sistema irá lhe ajudar a ter gestão sobre os seguros que estão terminando.

**Qtde Parcelas**: quantidade de parcelas que serão geradas do seguro. Essas parcelas, serão incrementadas logo em seguida no valor do aluguel.

VIr 1º Parcela: pode ser utilizado quando o locatário dá um valor maior na primeira parcela e divide as demais parcelas, mas independente, mesmo que o locatário pague o mesmo valor em todas as parcelas, é imprescindível preencher este campo com o mesmo valor do campo "VIr Demais Parcela".

VIr Demais Parcelas: conforme explicado acima, aqui será o valor das parcelas do seguro.

VIr Cobertura: informar aqui o valor de cobertura do seguro.

**Evento**: este é o campo que o sistema "entende" para gerar os provisionamentos de pagamento das parcelas geradas.

Para gravar as informações, basta clicar no botão "Confirmar" que o sistema irá mostrar a tela abaixo. Administração Autorizados/Locatários Fiança Comissões Endereço de Cobrança Seguros/Tributos/Encargos

| SEGURO INCÊNDI         | o v                                                        | PORTO SE             | Deceia vincular ac narcelas?                  |                             | Fornecedor<br>Corretora de segi | JROS                       |              |  |  |
|------------------------|------------------------------------------------------------|----------------------|-----------------------------------------------|-----------------------------|---------------------------------|----------------------------|--------------|--|--|
| Nº Apolice<br>12345678 |                                                            | Tipo<br>NOVA         |                                               | Mês Cobrança<br>Mês/12/2021 | a 1ºMês Pagto<br>20/12/2021     | Vigência do Seguro         |              |  |  |
| Qtde Parcelas<br>12    | Vir 1º Parcela<br>R\$ 100,00<br>ervações Numeração Persona | Vir Demai<br>R\$ 100 | Sim Não                                       | E<br>Até: 000               | Evento<br>SEGURO INCÊNDIO       |                            |              |  |  |
| Sequencial             | Tipo Tipo<br>1 🕃                                           | Nova                 | Numero Apo<br>Apólice (gera parcela) 12345678 | lice                        | Vigencia De<br>10/12/2021       | Vigencia Ate<br>10/12/2022 | Evento<br>35 |  |  |
| 14 Nova                | 🔁 Alterar                                                  | iii Exduir           | Cancelar Confirma                             | ar                          | 🚽 <u>R</u> en                   | ovar                       |              |  |  |

Posteriormente o sistema irá mostrar uma outra tela (figura 1 abaixo), onde você tem que selecionar a partir de qual parcela será cobrado o seguro, após selecionar a parcela e clicar no botão "OK", o sistema irá mostrar a última mensagem dizendo que as parcelas foram geradas com sucesso (figura 2 abaixo).

| Vei                                    | ncimenti 🗸 |                             |
|----------------------------------------|------------|-----------------------------|
| Vencimento<br>30/09/2021<br>30/10/2021 |            |                             |
| 30/11/2021<br>30/12/2021               |            |                             |
| 30/01/2022                             |            |                             |
| 28/02/2022                             |            |                             |
| 30/03/2022                             |            | GUESS Safe Business - Mód   |
| 30/04/2022                             |            | Goess Sale Basiless Modili  |
| 30/05/2022                             |            |                             |
| 30/06/2022                             |            | Parcelas geradas com sucess |
| 30/07/2022                             | ~          |                             |
|                                        | Cancelar   | ОК                          |
|                                        |            |                             |
|                                        |            |                             |

Neste momento, além de gerar e vincular as parcelas do seguro junto com as parcelas do aluguel, o sistema também já provisionou os pagamentos para a corretora de seguros.

### **COMO PAGAR O SEGURO**

Acesse o menu de pagamento de terceiros.

| Lang                | çamentos                                    | Cobranç                                             | a banc                          | ária <u>R</u> elatório:                                                | s                                               |                                |                                       |                                         |            |                                     |                                                           |                    |
|---------------------|---------------------------------------------|-----------------------------------------------------|---------------------------------|------------------------------------------------------------------------|-------------------------------------------------|--------------------------------|---------------------------------------|-----------------------------------------|------------|-------------------------------------|-----------------------------------------------------------|--------------------|
| 883                 | <u>R</u> ecebin<br><u>P</u> agame<br>Pagame | nento de ir<br>into de pro<br>in <u>to</u> eletrô   | nquilino<br>oprietár<br>nico de | s<br>rio<br>: proprietário )                                           |                                                 |                                |                                       |                                         |            |                                     |                                                           |                    |
| - 202               | Pagame                                      | nto de ter                                          | ceiro                           |                                                                        |                                                 |                                |                                       |                                         |            |                                     |                                                           |                    |
| 🖹 Pagar             | mento de terceiro<br><b>Pagamento</b>       | s<br>de terceiros                                   | i                               | 1- Faça o fi                                                           | Itro do período que d                           | esejar                         |                                       |                                         |            |                                     |                                                           | ×                  |
| Vencimen            | ito Evento 🖂 06,                            | /12/2021 V Até                                      | 31/12/2021                      | ✓ Status : Abertos ✓                                                   |                                                 |                                | Documento:                            | Imóvel :                                | Co         | ompetência :<br>Todos               | Recebimentos :                                            |                    |
| Fornec              | edor:                                       | <u> </u>                                            |                                 | сı.                                                                    | *                                               |                                |                                       |                                         | Ŏ          | Locador                             | O Abertos                                                 |                    |
| Loca<br>Loca<br>Car | ento: 35<br>ador: 5<br>tário: 5<br>teira: 5 |                                                     | ibio 2:<br>o<br>bi              | <ul> <li>Se preferir visua<br/>Evento respectiva<br/>ranco.</li> </ul> | ilizar apenas as conta<br>o, mas caso queira ve | as referente<br>er todas as co | ao seguro incênc<br>ontas, basta deix | lio, basta selecio<br>a todos os filtro | onar<br>em | Somente Doctos<br>gerados pelo CPS. | Repasses :<br>Todos<br>Abertos<br>Recebidos<br>Repassados | F6 - Filtrar       |
| I Selec             | Situação (                                  | ontrato Documer                                     | to A Even                       | to Desc Evento                                                         | Nome do fornecedor                              | Vencimento                     | Valor Data                            | Parto Total Paro                        | St Bece    | her DescTinol :                     | ancto                                                     | Locatário          |
| Banco               | Pgto Eletrônico                             |                                                     |                                 |                                                                        |                                                 | Tonomiorito                    |                                       | rugio rota rugo                         |            | out out on pole                     |                                                           | Locatano           |
|                     | Aberto                                      | 121 00002768-                                       | 5 35                            | SEGURO INCÊNDIO                                                        | CORRETORA DE SEGUROS                            | 20/12/2021                     | 100,00                                |                                         | Aberto     | Locatário - P                       | rovisionar                                                | DURVAL FERREIRA R  |
|                     | Aberto                                      | 136 00003100-                                       | -3 35<br>2-9 35                 | SEGURO INCÊNDIO                                                        | CORRETORA DE SEGUROS                            | 20/12/2021                     | 100,00                                |                                         | Aberto     | Locatário - P                       | Provisionar                                               | ANDRE LUIS RIBEIRO |
|                     | Clique aq<br>próxima t<br>o dinheiro        | que os docu<br>ui para efeti<br>ela, selecion<br>). | mentos<br>uar o pa<br>ne de on  | que deseja pagar<br>gamento e na<br>de está saindo                     |                                                 |                                |                                       |                                         |            |                                     |                                                           |                    |
| 00003               |                                             | 0,00                                                |                                 |                                                                        |                                                 |                                | Total : 250,00                        | Total : 0,0                             | 00         |                                     |                                                           |                    |
|                     |                                             | Pagar                                               | <u>M</u> a                      | rcar Consulta<br>Pagto                                                 | r Inf.<br>Adicionais                            | Rateio                         |                                       |                                         |            |                                     |                                                           | ,<br>,             |

Esta tela (figura acima) tem vários filtros onde você pode tirar um relatório, por exemplo, quais são as contas que tenho para pagar de terceiros neste mês? Se não colocar nenhum evento ou fornecedor específico ou melhor, deixar todas as opções vazias no quadrado verde destacado na figura acima, o sistema irá trazer todos os eventos cadastrados com provisionamentos, ou seja, todas as contas que estão vencendo no período previamente selecionado.

Como estamos falando de seguro, o filtro utilizado foi selecionar o período, logo em seguida o evento que eu desejo, como por exemplo, o Seguro Incêndio e mandar filtra. Logo depois posso imprimir o relatório e colocar na mesa do responsável em efetuar os pagamentos ou já efetuar o pagamento marcando os títulos e clicando no botão "Pagar".

Após clicar no botão "Pagar" o sistema irá abrir uma tela para você fazer a conferência de todas as contas que selecionou, conforme mostra a figura abaixo.

Ajsutar Desconto e Acrescimos

| Contrato | Documento  | Razao                | Vencto     | Valor Doc | Valor a Pagar | Acrescimo | Desconto |
|----------|------------|----------------------|------------|-----------|---------------|-----------|----------|
| 121      | 00002768-5 | CORRETORA DE SEGUROS | 20/12/2021 | 100,00    | 100,00        | 0,00      | 0,00     |
| 136      | 00003562-9 | CORRETORA DE SEGUROS | 20/12/2021 | 100,00    | 100,00        | 0,00      | 0,00     |
| 130      | 00003100-3 | CORRETORA DE SEGUROS | 20/12/2021 | 50,00     | 50,00         | 0,00      | 0,00     |
|          |            |                      |            |           |               |           |          |
|          |            |                      |            |           |               |           |          |
|          |            |                      |            |           |               |           |          |
|          |            |                      |            |           |               |           |          |
|          |            |                      |            |           |               |           |          |
|          |            |                      |            |           |               |           |          |
|          |            |                      |            |           |               |           |          |
|          |            |                      |            |           |               |           |          |
|          |            |                      |            |           |               |           |          |
|          |            |                      |            | 250,00    | 250,00        | 0,00      | 0,00     |

Após efetuar a conferência clique no botão "Confirmar", caso tenha esquecido de marcar uma outra conta, basta clicar no botão "Cancelar".

Após clicar no botão "Confirmar" o sistema irá mostrar exatamente a mesma tela que aparece quando você efetua um pagamento de proprietário.

Selecione a opção desejada e confirme.

2. Mar 19 19

| i onna ao pagamonto                                                                               | 000          | 0000 4             | 00/10/2021                         | net. onoquo      | 750                           | no Não     | wie.                 |           |
|---------------------------------------------------------------------------------------------------|--------------|--------------------|------------------------------------|------------------|-------------------------------|------------|----------------------|-----------|
|                                                                                                   | Panas        |                    | Data alta ana                      | New Changes      | Velar                         | Constitute |                      | n den del |
| <ul> <li>Saída do caixa</li> <li>Saída do caixa em :</li> <li>Dinheiro</li> <li>Cheque</li> </ul> | Ba           | nco Agência Ch     | eque Emissão                       | Vencimento       | <pre>Definitente "0&gt;</pre> |            | Valor                |           |
| Lançamento no banco                                                                               | Cher         | Fazer a b          | aixa con <mark>cil</mark> iada com | o lançamento 🛛 🔳 | Imprimir chequ                | ue nominal |                      |           |
| ○ Cheque emitido pelo sister<br>○ Cheque feito a mão                                              | na<br>Data o | conta : SICOOB_BOI | <ul> <li></li></ul>                | Nro. Cheque :    | CAS                           | Valor :    | 250,0 <mark>0</mark> |           |
| . enne set againente t                                                                            |              |                    |                                    |                  |                               |            |                      |           |

# **CONTROLE DE SEGUROS / TRIBUTOS / ENCARGOS**

Será a partir deste recurso que você irá fazer a gestão dos seguros lançado nos contratos. Acesse o menu abaixo.

| Control <u>e</u> s | Declarações <u>H</u> elp          |
|--------------------|-----------------------------------|
| Cont               | role De Evento <u>s</u>           |
| Lança              | amentos de eventos múltiplos      |
| Cont               | role de inadimplência             |
| Cont               | role de Seguros/Tributos/Encargos |

A figura abaixo irá mostrar os seguros incêndio que estão vencendo dentro de um determinado período, mas vamos estar explicando todos os filtros.

| 3 0         | ontrole                                                | de Segu                                    | iros/Tributos/Encargos                                                  |                                                                                                    |                   |      |            |                      |            |            |           |                    |          | ΠX           |
|-------------|--------------------------------------------------------|--------------------------------------------|-------------------------------------------------------------------------|----------------------------------------------------------------------------------------------------|-------------------|------|------------|----------------------|------------|------------|-----------|--------------------|----------|--------------|
|             | Se                                                     | juros                                      | /Tributos/Enca                                                          | irgos                                                                                                    |                   |      |            |                      |            |            |           |                    |          | 0            |
| 0<br>0<br>0 | Todas a<br>Com Inic<br>Com Fin<br>06/12/<br>Filtrar co | s Datas<br>cio da Vigé<br>da Vigên<br>2021 | ência Entre:<br>Icia Entre:<br>♥ Até: 10/12/2022<br>sem seguro lançado. | Fornecedor:     Fornecedor:     Fornecedo | onado             |      |            |                      |            |            |           |                    |          | F6 - Filtrar |
|             | eauros                                                 | Tributos/E                                 | Encargos Parcelas                                                       | Herman Select                                                                                                    | onado             |      |            |                      |            |            |           |                    |          |              |
| i≣ nó       | ve 🛆                                                   | Ctr.                                       | Proprietário                                                            | Inquilino                                                                                                    | Seguro            | Tipo | Seguradora | Fornecedor           | De         | Até        | Valor     | Evento             | Imovel   | Endereco     |
| 0           | 003 (                                                  | 0121 Jai                                   | ir Yoshitaka Toma                                                       | DURVAL FERREIRA RODRIGUES.                                                                                                    | . SEGURO INCÊNDIO | NOVA | PORTO SEG  | CORRETORA DE SEGUROS | 10/12/2021 | 10/12/2022 | R\$ 100,0 | 00 SEGURO INCÊNDIO | R. Aquid | aban, 419 A  |
| • 0         | 005 0                                                  | 0136 Ai                                    | imore Chiquito Ortega                                                   | ANDRE LUIS RIBEIRO MATOS                                                                                                    | SEGURO INCÊNDIO   | NOVA | PORTO SEG  | CORRETORA DE SEGUROS | 10/12/2021 | 10/12/2022 | R\$ 100,0 | O SEGURO INCÊNDIO  | R. Padr  | e Roma,189   |
|             |                                                        |                                            |                                                                         |                                                                                                    |                   |      |            |                      |            |            |           |                    |          |              |
| C           | 002                                                    |                                            |                                                                         |                                                                                                    |                   |      |            |                      |            |            |           |                    |          |              |
| <           |                                                        |                                            |                                                                         |                                                                                                    |                   |      |            |                      |            |            |           |                    |          | >            |
|             |                                                        |                                            |                                                                         |                                                                                                    |                   |      |            |                      |            |            |           |                    |          | Eechar       |

A área destacada em verde na figura acima indica se você quer ver os seguros com início dentro de um período ou os seguros com fim da vigência entre um período. Marque a opção desejada e informe o período de datas logo abaixo.

O retângulo vermelho da figura acima são diversos filtros que você pode estar utilizando, onde você pode filtrar por Fornecedor, Seguradora e assim por diante. Selecione o que deseja visualizar, posteriormente clique no botão "F6 - Filtrar".

Já a área em azul da figura acima irá lhe mostrar todos os contratos sem seguro lançado, para este filtro você obrigatoriamente tem que informar que tipo de seguro quer visualizar Seguro Incêndio ou Seguro Fiança, marcando na opção de filtro chamado "Seguro".

Assim que as informações aparecerem de acordo com o filtro que você selecionou, basta imprimir ou entrar em contato com seus locatários, informando eles por exemplo que o mês que vem estará vencendo o seguro incêndio e a nova cotação ou novo valor será de X.